## Impresión de formularios de inscripción de niños usando <u>KIDKARE</u>

A continuación se muestra cómo imprimir los formularios de inscripción infantil usando KIDKARE. ¡Menos tiempo y escritura para usted! <sup>©</sup>

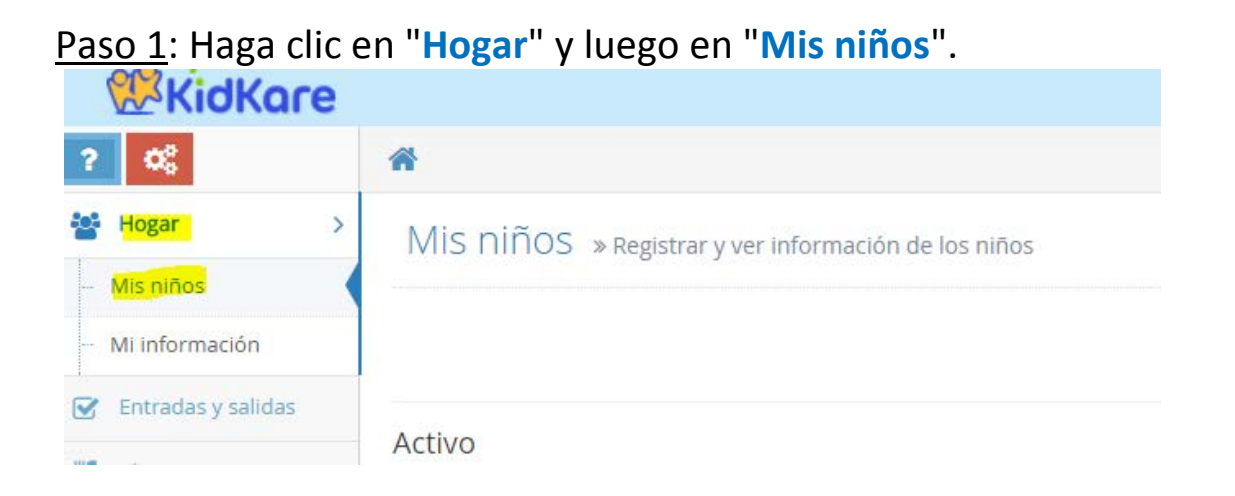

<u>Paso 2</u>: Haga clic en el nombre del niño y luego haga clic en "Formulario de inscripción".

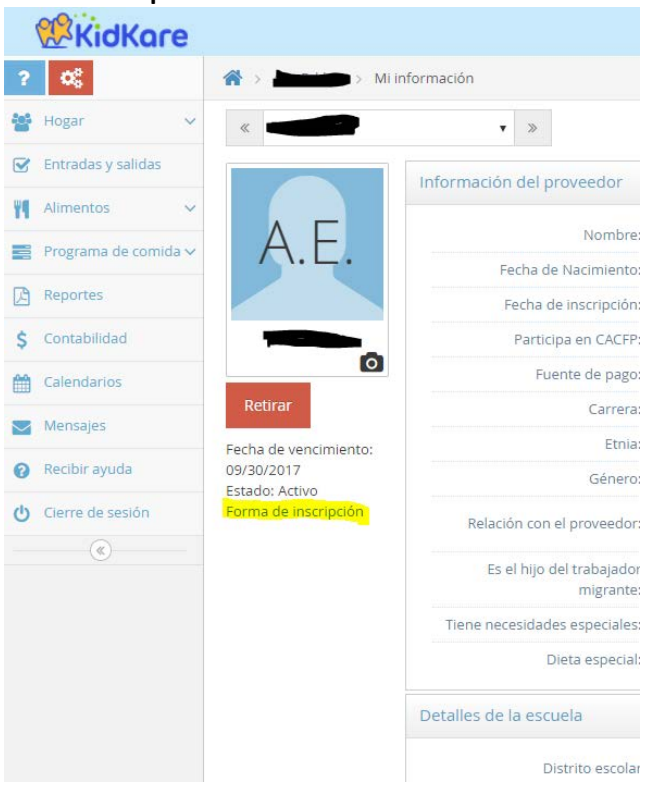

<u>Paso 3</u>: Se descargará un informe hacia la parte inferior de la página o se abrirá automáticamente una nueva pestaña en su computadora con el formulario.

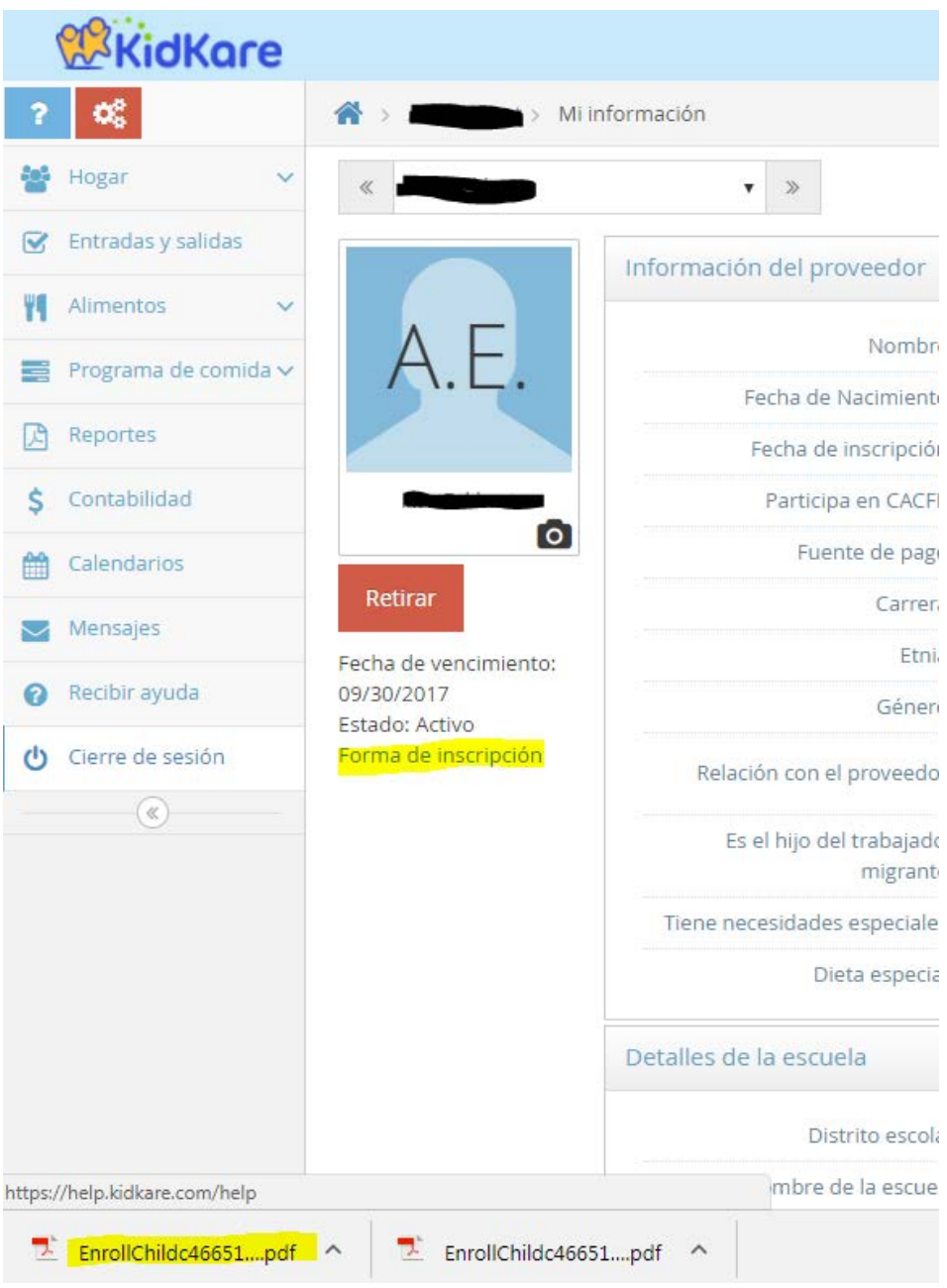

<u>Paso 4</u>: Imprima la página (2 copias). Haga cualquier cambio en la tinta, tanto usted como el padre firmarán y fecharán.

<u>Paso 5</u>: **Envíe una copia a la oficina y guarde una para su carpeta roja**. Haremos los cambios necesarios.

Póngase en contacto con su monitor si necesita más ayuda.